## iOS Usability 6.5.1 Calendar

1. In SAP GUI, you can view a calendar by pressing F4 on certain fields. The resulting calendar appears as follows:

| 🖙 Calendar 🛛 🗙 |    |    |    |    |    |    |    |    |   |  |  |  |  |
|----------------|----|----|----|----|----|----|----|----|---|--|--|--|--|
| 06.04.2021     |    |    |    |    |    |    |    |    |   |  |  |  |  |
|                | WN | MO | TU | WE | TH | FR | SA | SU | ~ |  |  |  |  |
|                | 8  | 22 | 23 | 24 | 25 | 26 | 27 | 28 | ~ |  |  |  |  |
| 2021/3         | 9  | 1  | 2  | 3  | 4  | 5  | 6  | 7  |   |  |  |  |  |
|                | 10 | 8  | 9  | 10 | 11 | 12 | 13 | 14 |   |  |  |  |  |
|                | 11 | 15 | 16 | 17 | 18 | 19 | 20 | 21 |   |  |  |  |  |
|                | 12 | 22 | 23 | 24 | 25 | 26 | 27 | 28 |   |  |  |  |  |
| 2021/4         | 13 | 29 | 30 | 31 | 1  | 2  | 3  | 4  | - |  |  |  |  |
|                | 14 | 5  | 6  | 7  | 8  | 9  | 10 | 11 |   |  |  |  |  |
|                | 15 | 12 | 13 | 14 | 15 | 16 | 17 | 18 |   |  |  |  |  |
|                | 16 | 19 | 20 | 21 | 22 | 23 | 24 | 25 |   |  |  |  |  |
|                | 17 | 26 | 27 | 28 | 29 | 30 | 1  | 2  |   |  |  |  |  |
| 2021/5         | 18 | 3  | 4  | 5  | 6  | 7  | 8  | 9  |   |  |  |  |  |
|                | 19 | 10 | 11 | 12 | 13 | 14 | 15 | 16 | ~ |  |  |  |  |
|                | 20 | 17 | 18 | 19 | 20 | 21 | 22 | 23 | ~ |  |  |  |  |
|                |    |    |    |    |    |    |    |    |   |  |  |  |  |
|                |    |    |    |    |    |    |    | 0  | 8 |  |  |  |  |

However, the calendar appears differently in Liquid UI. To demonstrate the calendar, please do the following:

- 1. Go to the VA01 transaction in SAP.
- 2. Enter OR in the Order Type field and click Enter.
- 3. The Overview screen will display. Click in the Reg. deliv. date field. The F4 icon will appear at the side as shown below:

## iOS Usability

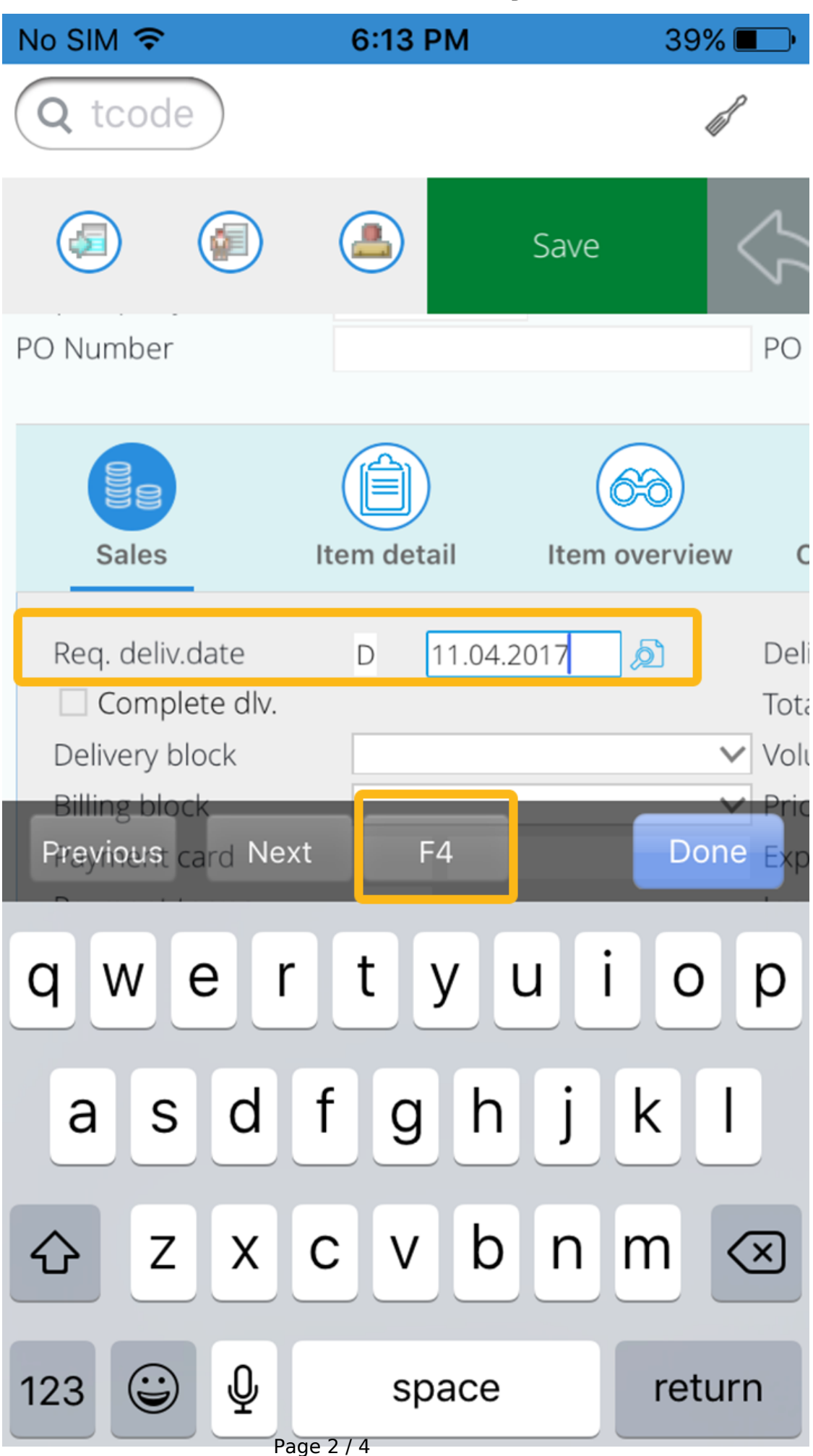

(c) 2024 Liquid UI | Synactive | GuiXT <dev@guixt.com> | 2024-07-31 18:31 URL: https://www.guixt.com/knowledge\_base/content/39/443/en/651-calendar.html

## iOS Usability

4. Click the F4 icon and the calendar will display as shown below:

| No SIM 🧟 | > VPN | 2:51  | РМ  | 45% 🔳 י |     |  |
|----------|-------|-------|-----|---------|-----|--|
| 8        |       | Calen | dar |         |     |  |
| 3        |       | Fel   | 020 |         |     |  |
| Sun      | Mon   | Tue   | Wed | Thu     | Fri |  |
| 26       | 27    | 28    | 29  | 30      | 31  |  |
| 2        | 3     | 4     | 5   | 6       | 7   |  |
| 9        | 10    | 11    | 12  | 13      | 14  |  |
| 16       | 17    | 18    | 19  | 20      | 21  |  |
| 23       | 24    | 25    | 26  | 27      | 28  |  |
|          | ×     |       |     |         |     |  |

Page 3 / 4 (c) 2024 Liquid UI | Synactive | GuiXT <dev@guixt.com> | 2024-07-31 18:31 URL: https://www.guixt.com/knowledge\_base/content/39/443/en/651-calendar.html

## iOS Usability

**Note:** Beginning with the 1.0.8.0 release of Liquid UI, the calendar functionality is working with both the Control (amodal) and the Dialog (modal) display options in the F4 Help settings in SAP.

Unique solution ID: #1443 Author: Shilpa Sahu Last update: 2020-02-06 10:39

> Page 4 / 4 (c) 2024 Liquid UI | Synactive | GuiXT <dev@guixt.com> | 2024-07-31 18:31 URL: https://www.guixt.com/knowledge\_base/content/39/443/en/651-calendar.html